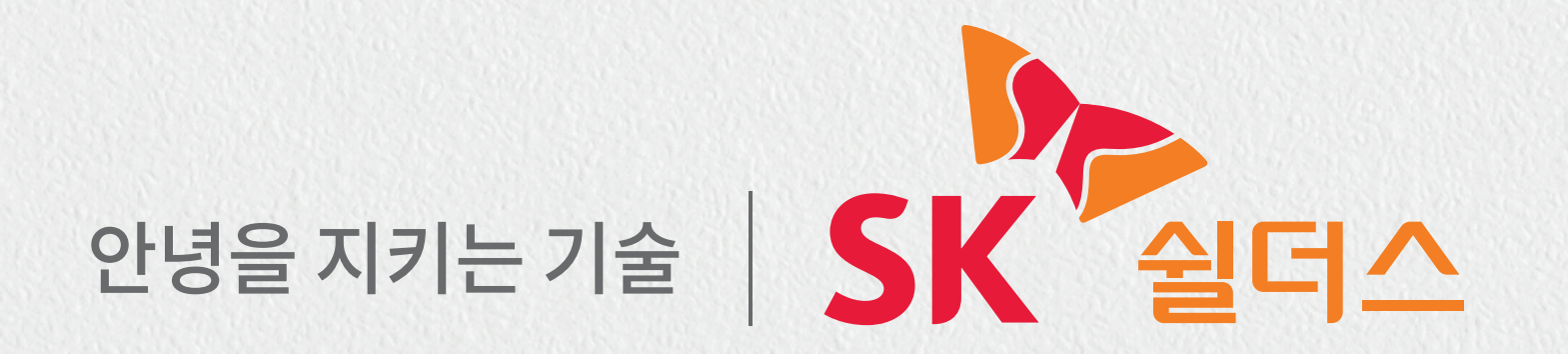

# SK쉴더스 인식기 이용가이드

**CR-752BT** 

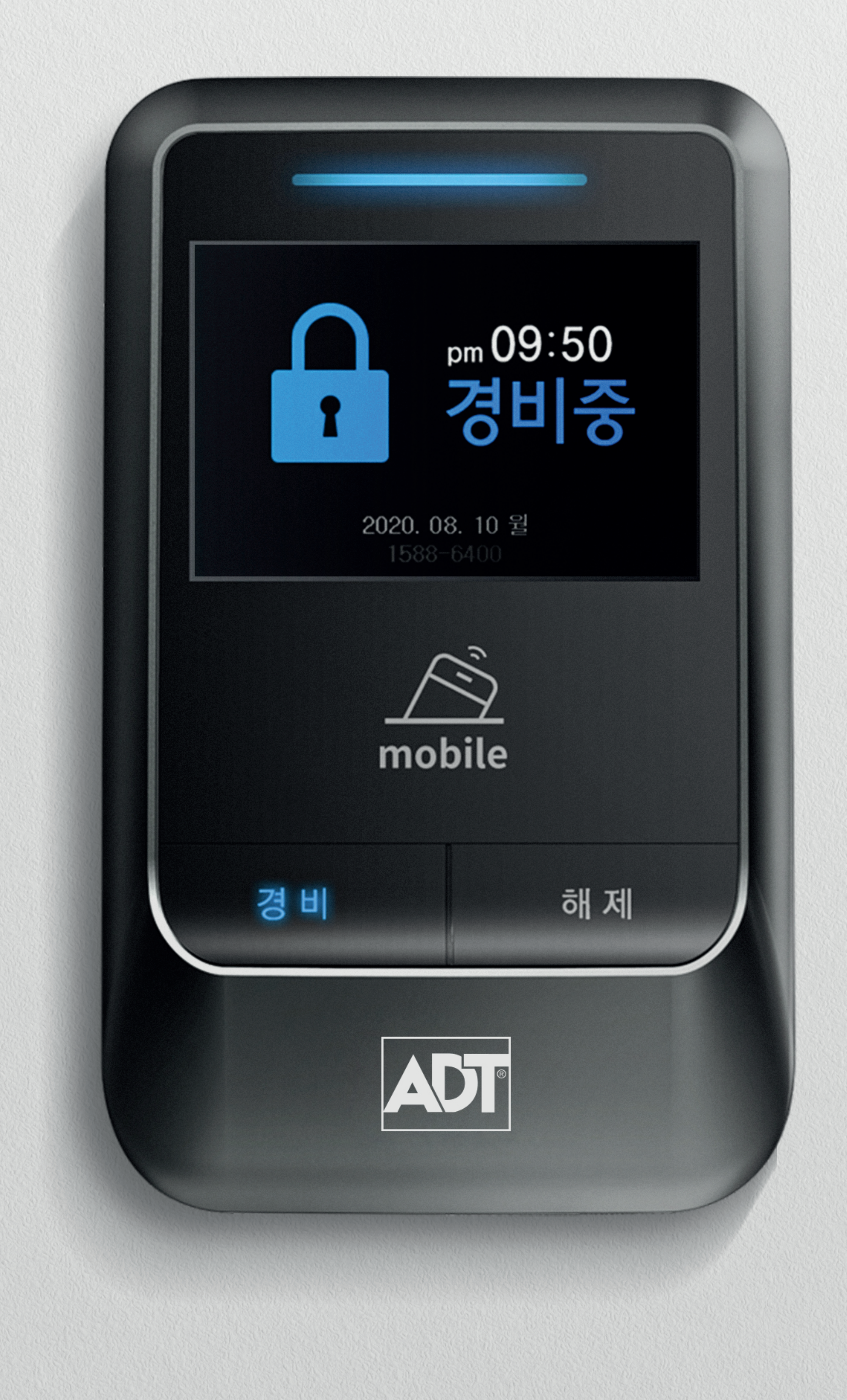

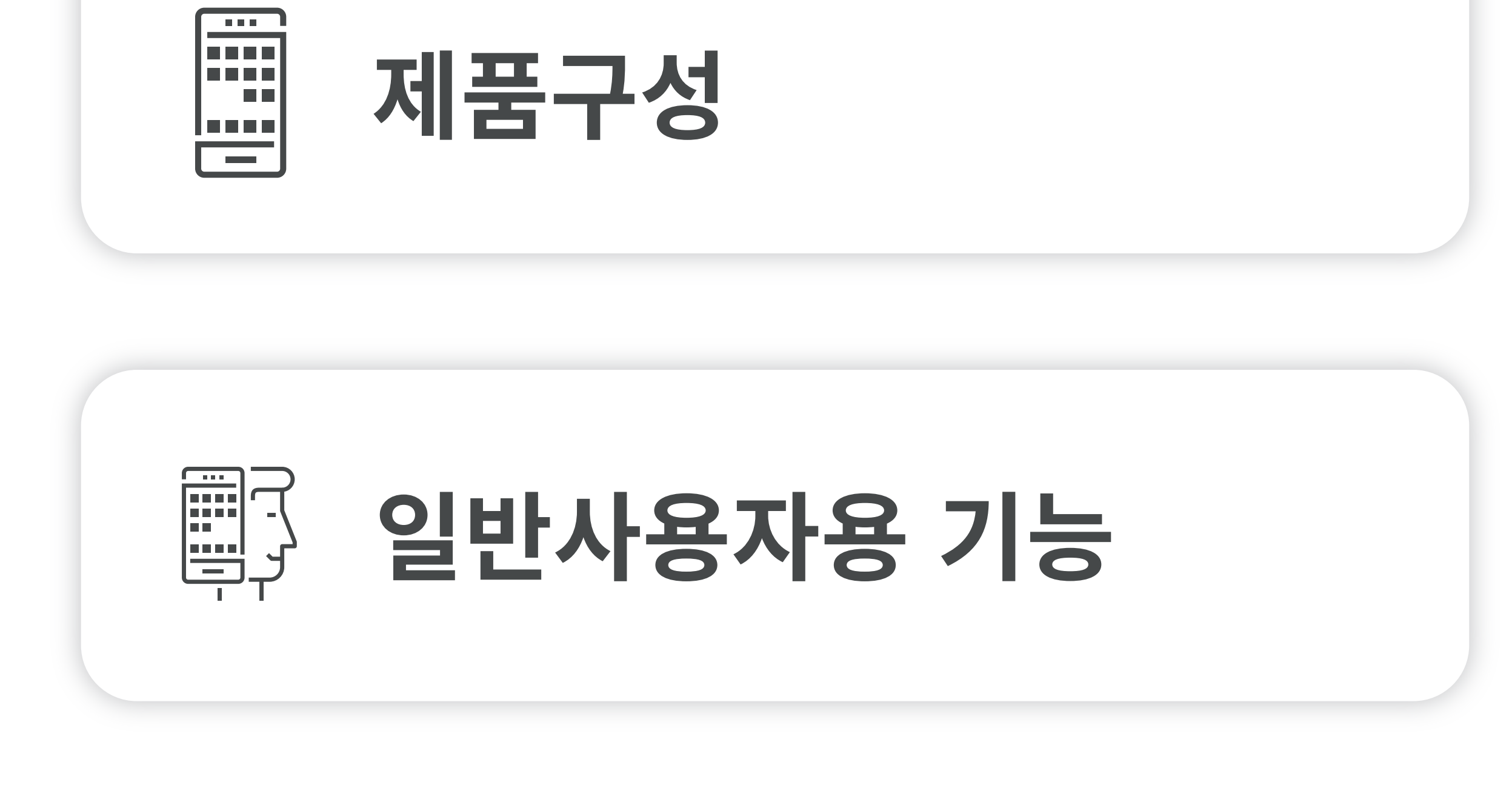

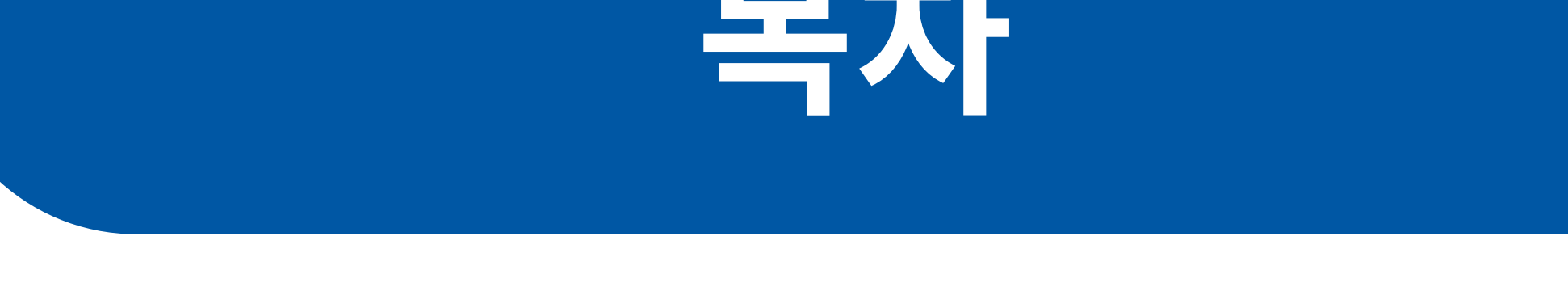

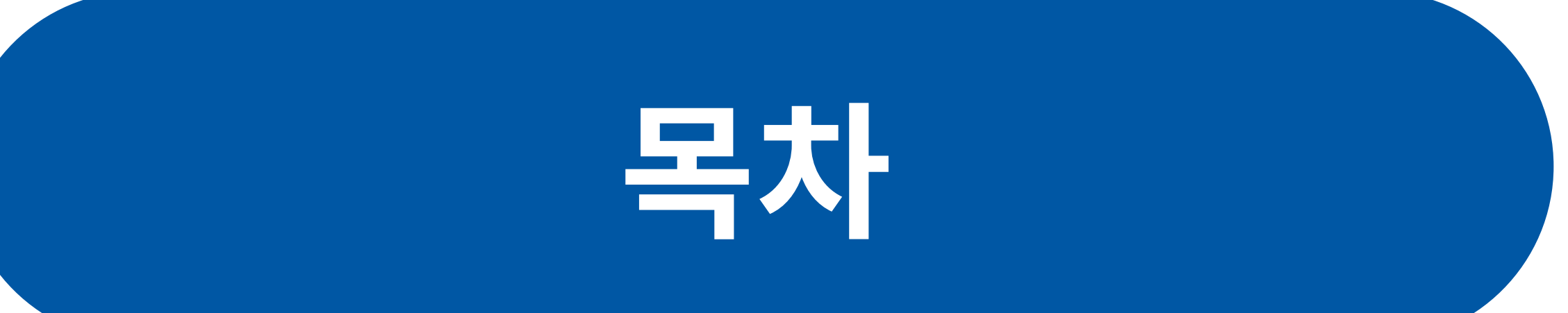

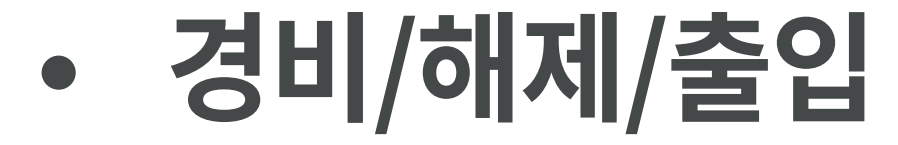

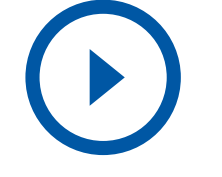

# 제품구성

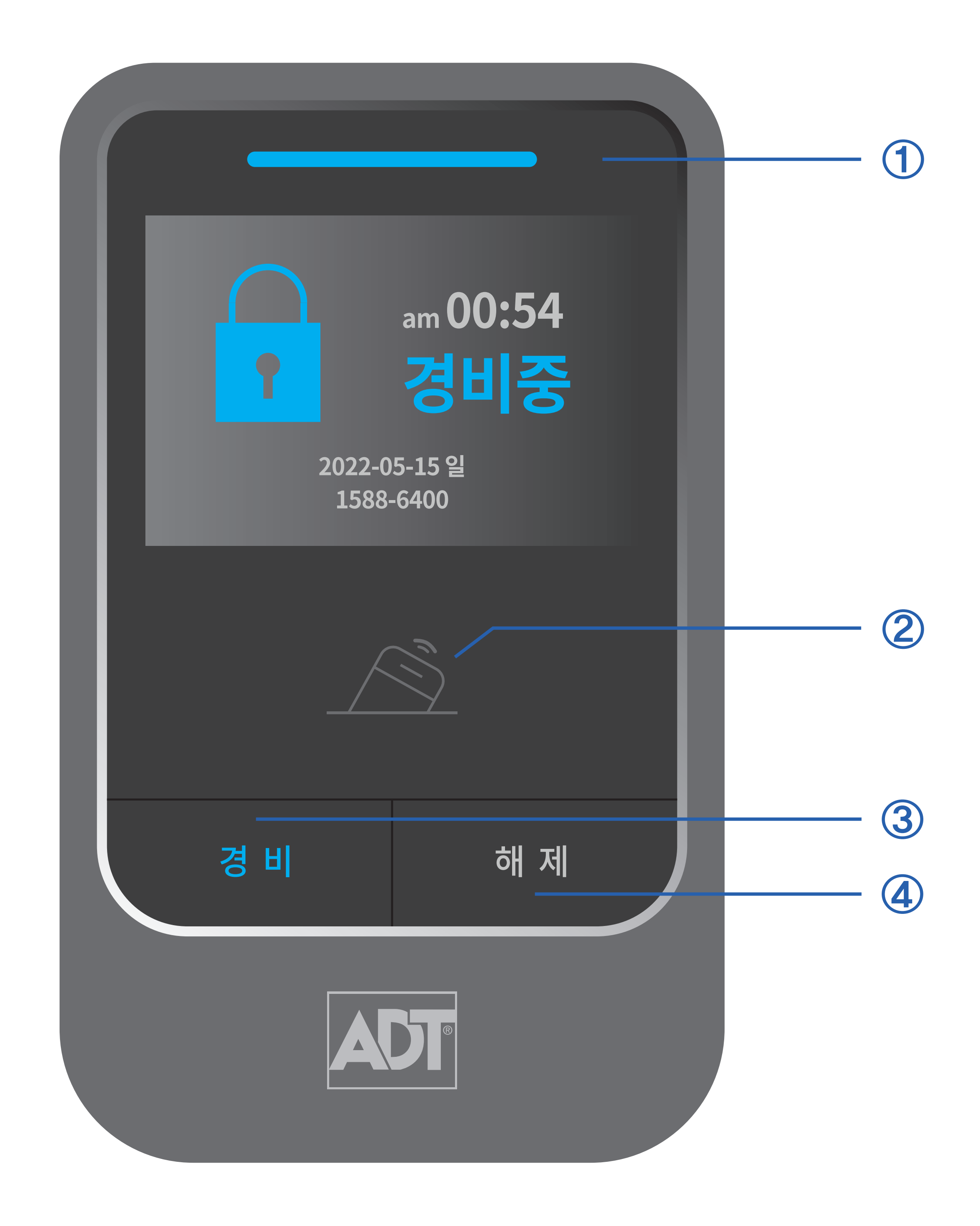

### 카드(모바일카드 포함) 인증을 통해 무인경비 (경비/해제), 출입통제를 할 수 있는 인식기 LCD 화면에 동작 및 상태를 표시

### ✓ CR-752BT 인식기? 카ㄷ/ㅁ바인카ㄷ ㅍ하\ 이즈으 토해 ㅁ이겨

### 제품 구성

#### 1 상태 LED

#### 2 카드인식부(모바일카드 포함)

3 경비 버튼

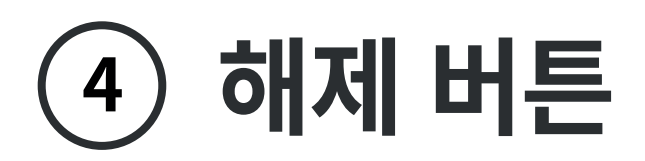

# 일반사용자용 기능

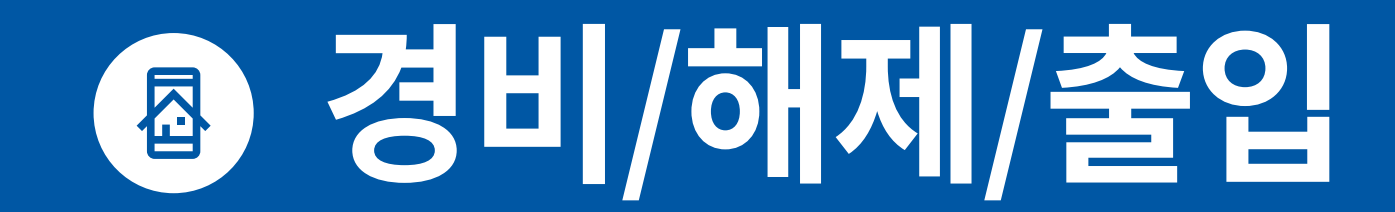

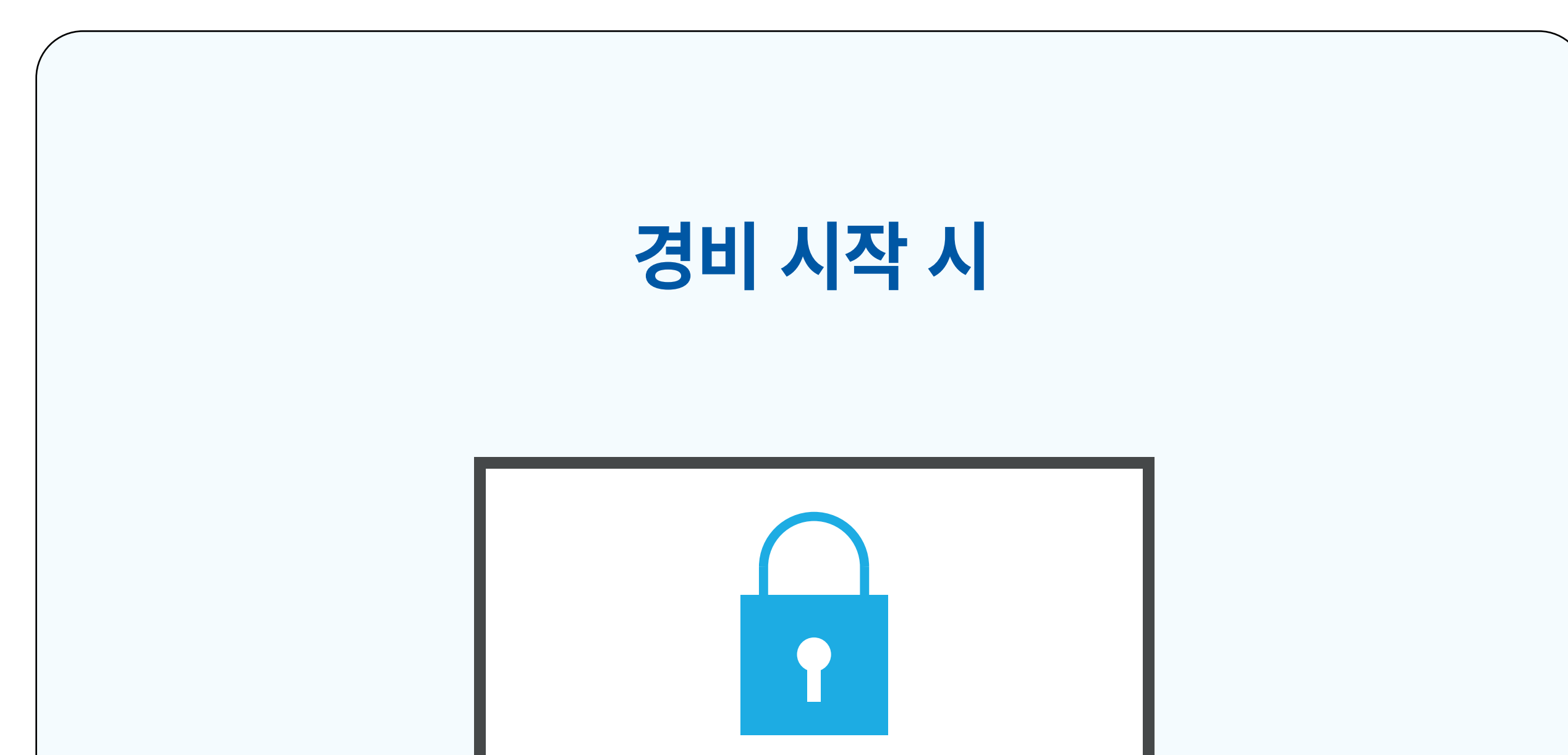

# 카드(모바일카드 포함)를 사용하여 경비 시스템을 작동 또는 중지하거나, 출입문을 Open하는 기능

## 경비/해제/출입

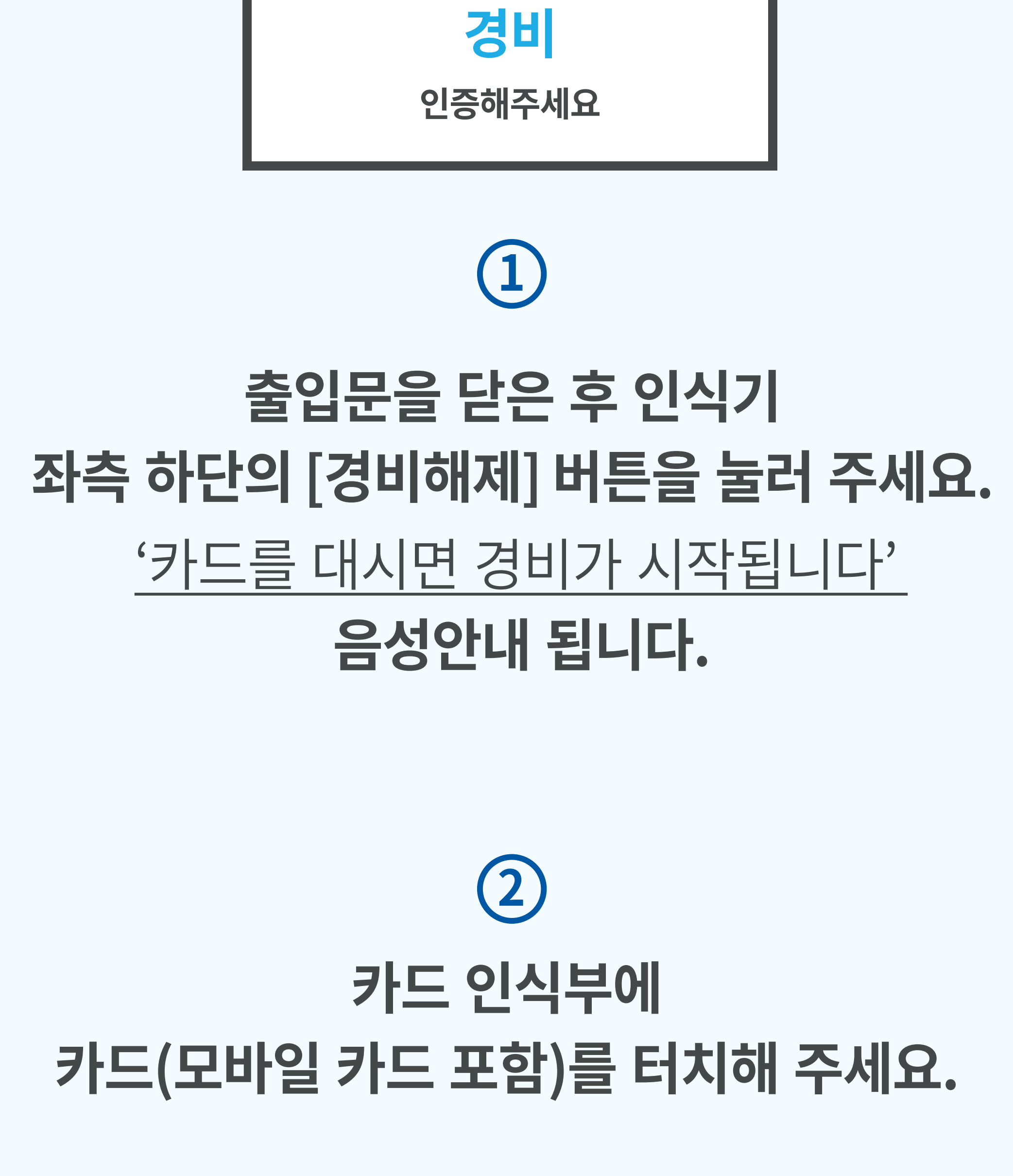

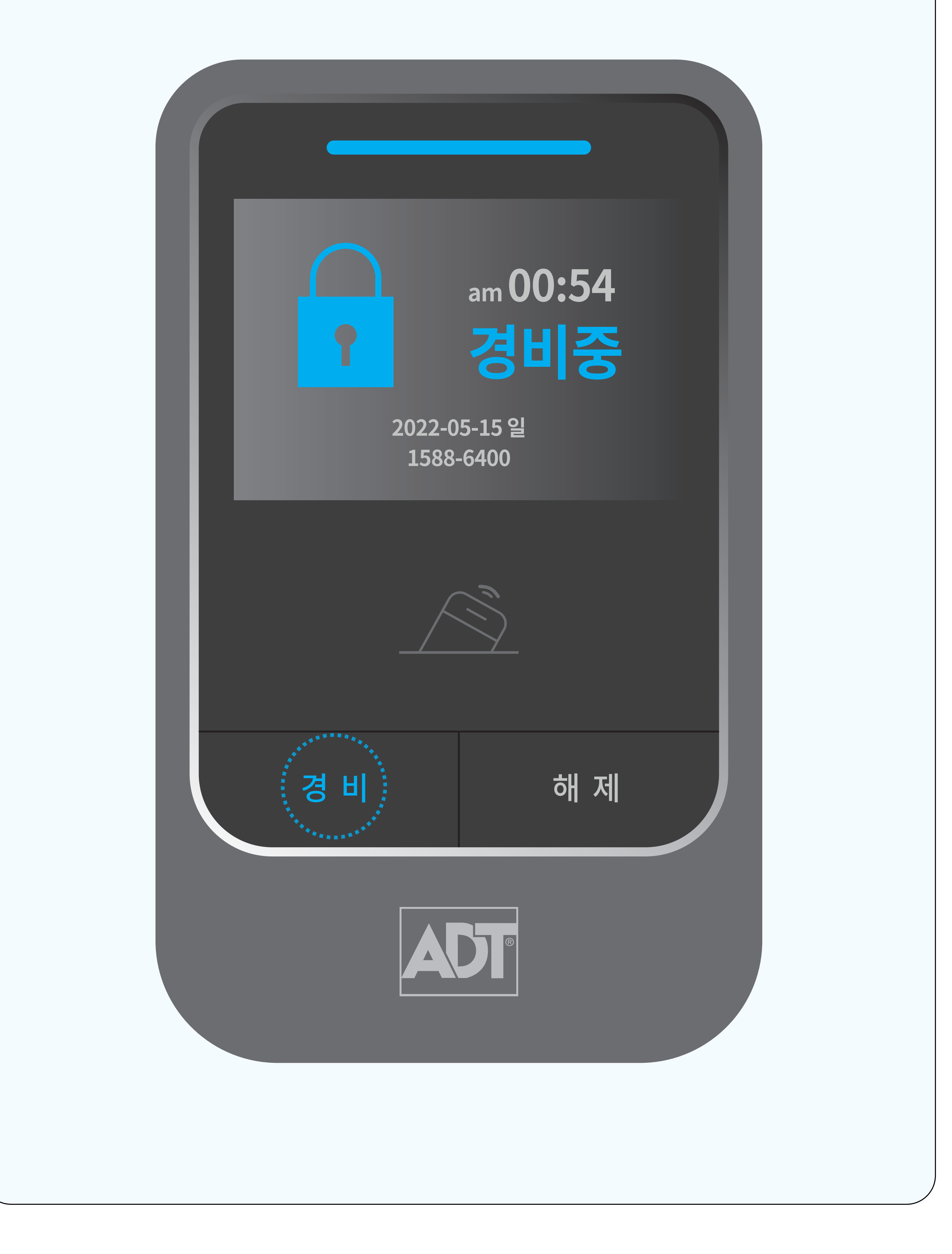

### LCD 화면에 경비 시작 팝업이 표시 "경비가 시작 되었습니다. 잠금상태를 확인해주세요." 음성이 안내되며 경비가 시작됩니다.

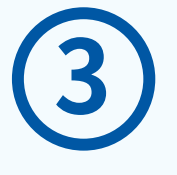

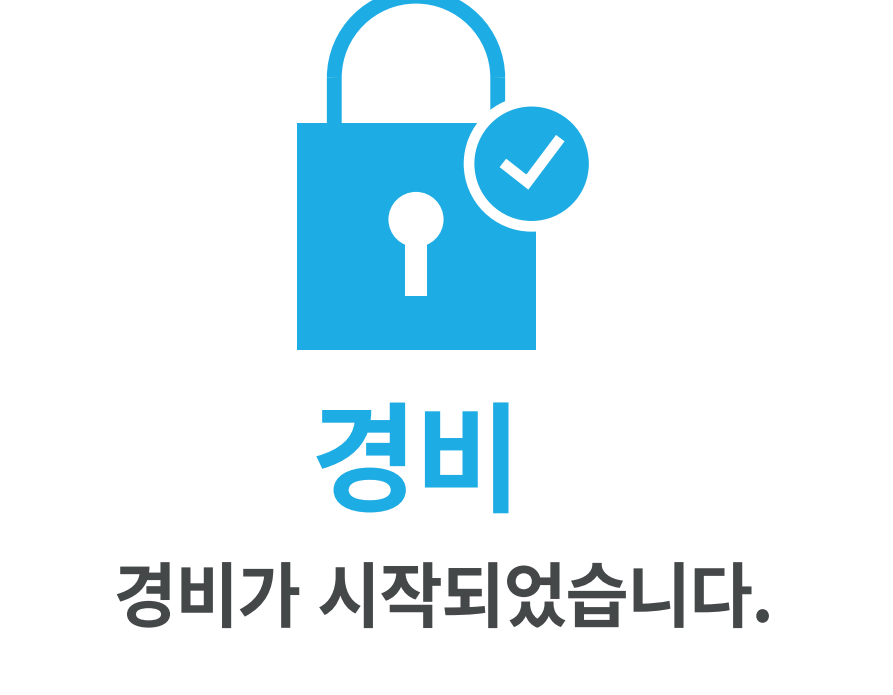

### 인식기 우측 하단의 [해제] 버튼을 눌러 주세요. LCD 화면에 인증해주세요 팝업이 표시

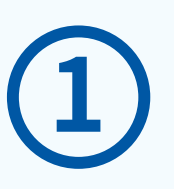

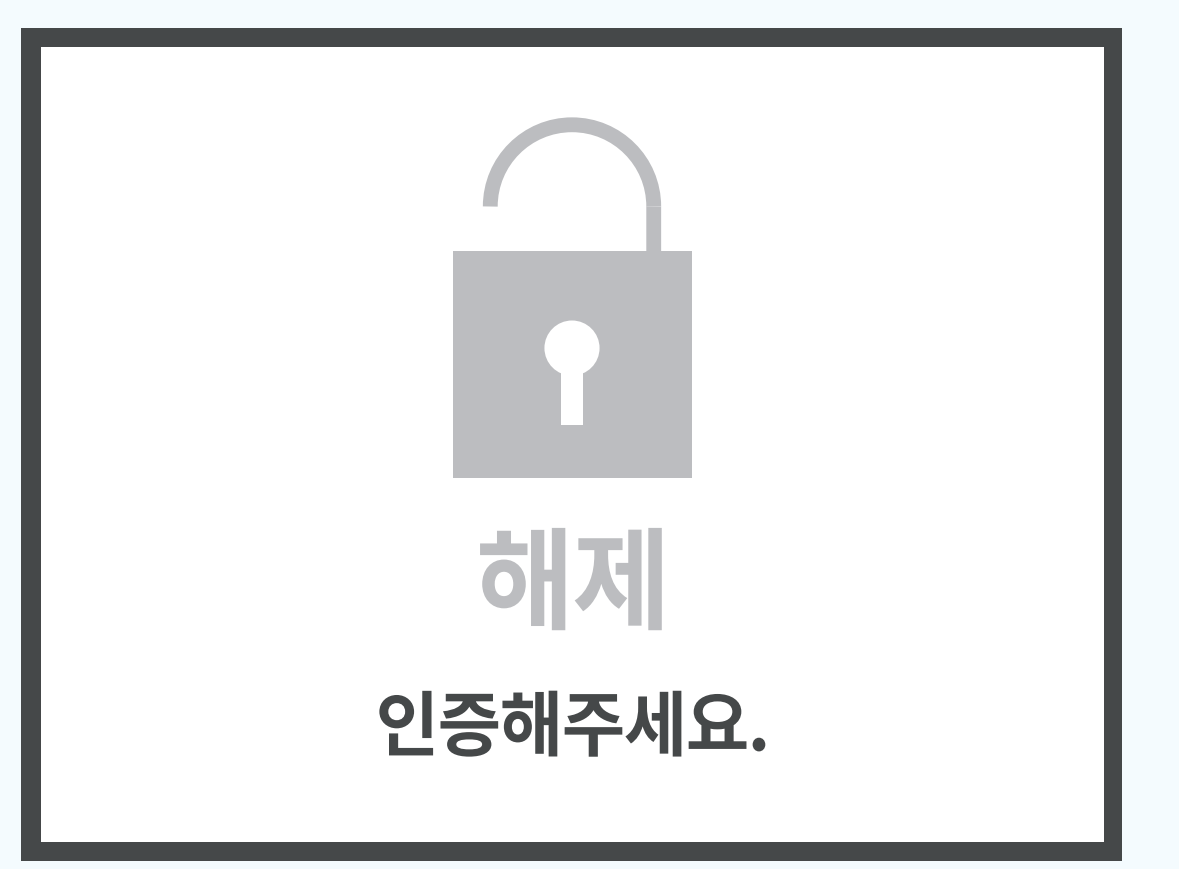

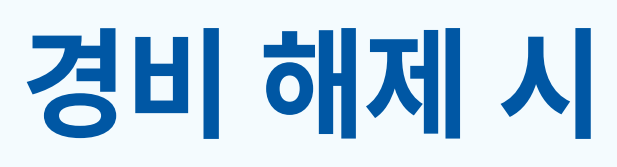

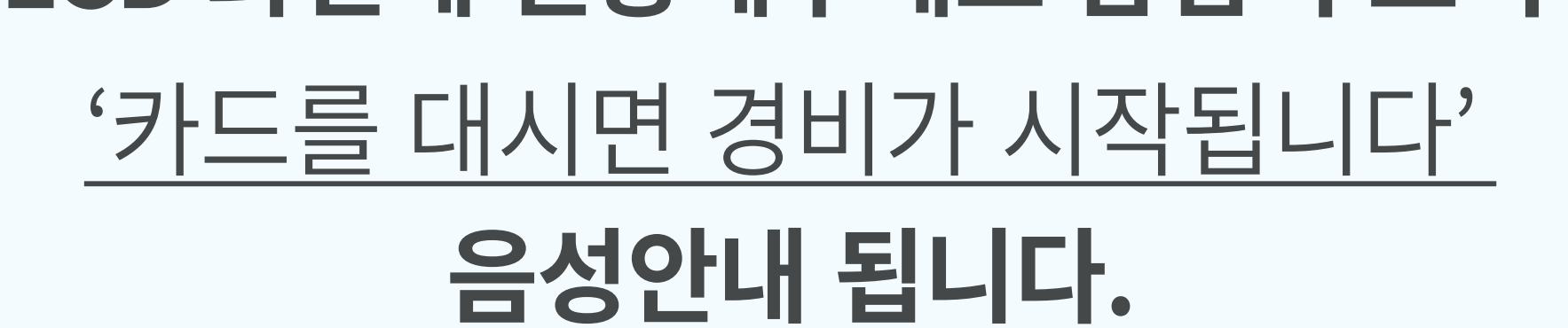

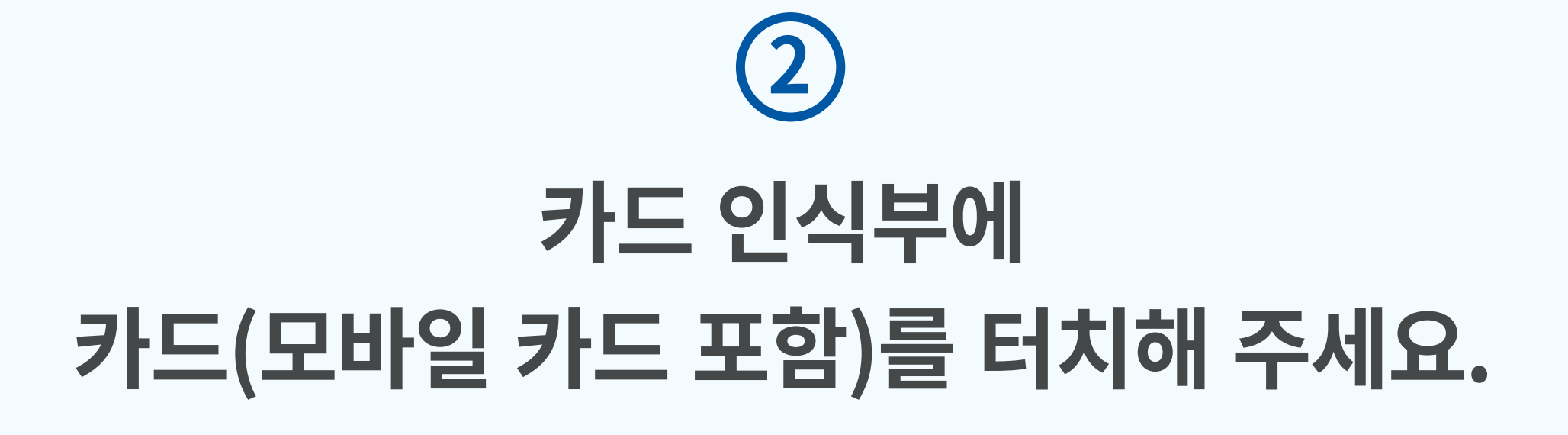

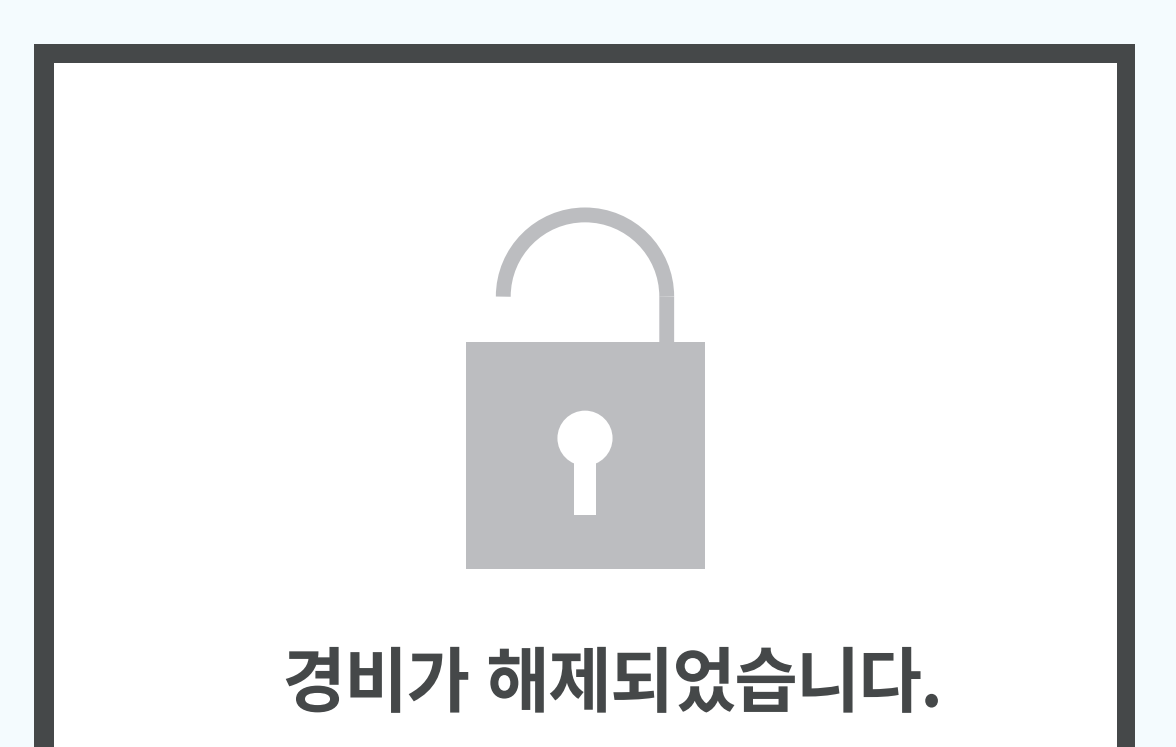

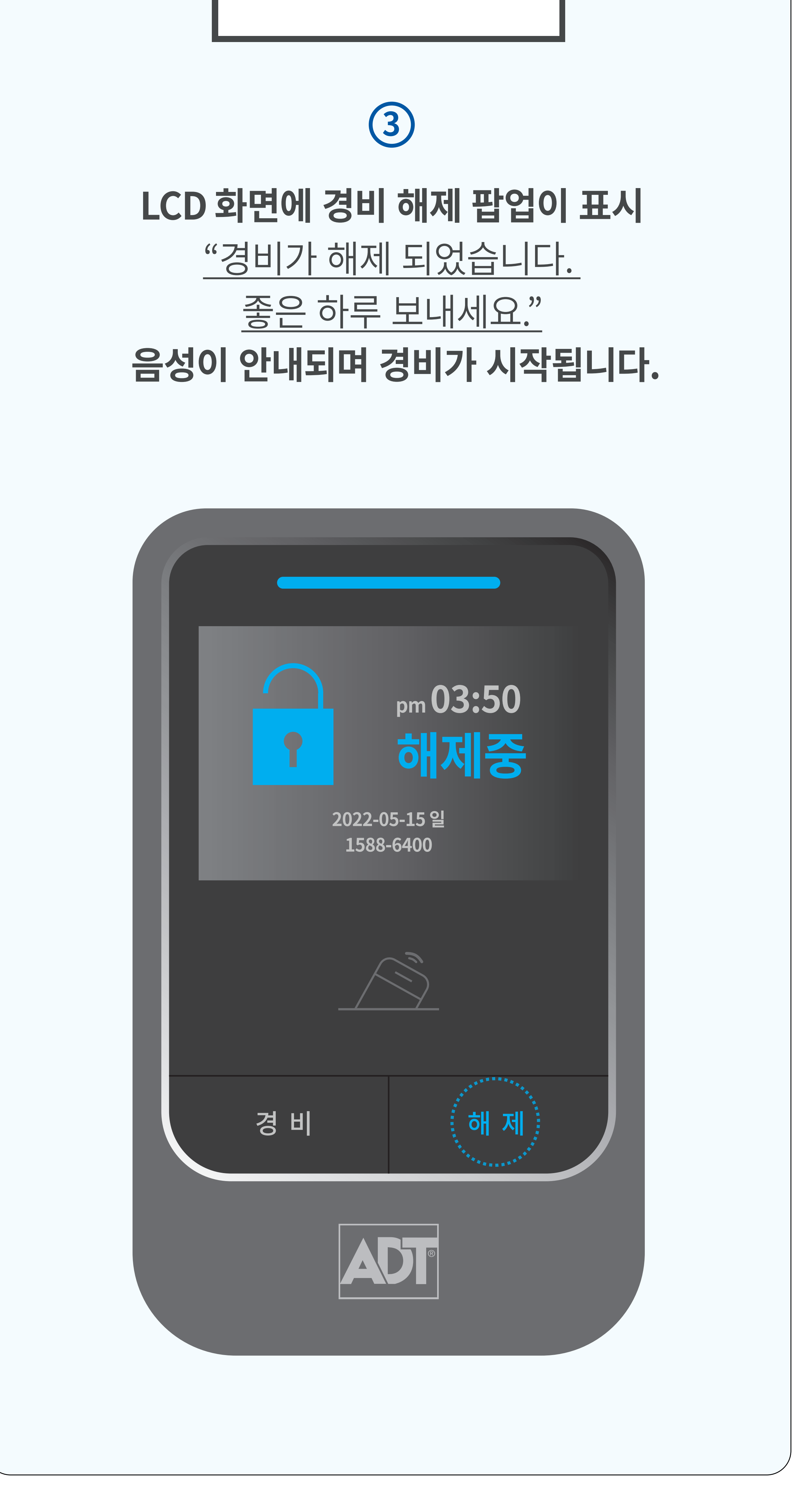

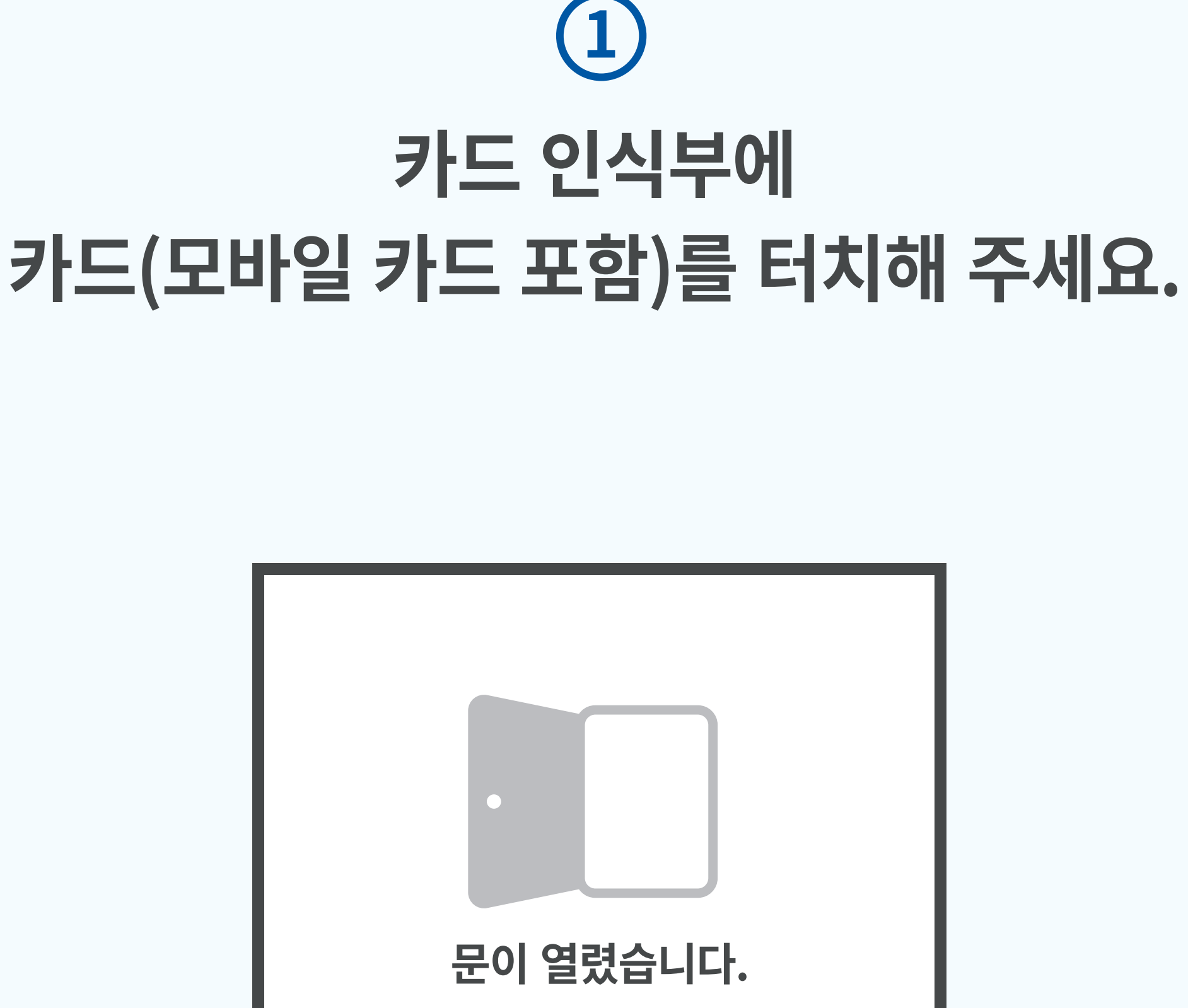

출입 시

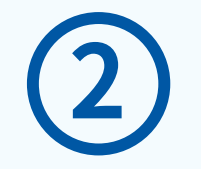

### LCD 화면에 문열림 팝업이 표시 "문이 열렸습니다.

음성이 안내되며 출입문이 열립니다."

음성이 안내되며 출입문이 열립니다.

\* 사용자 등록을 위해서는 고객센터(1588-6400)로 문의 부탁드리며, '모바일 카드'를 사용하시면 직접 사용자 등록이 가능합니다.

> https://www.adtcaps.co.kr/ access\_security/mobile\_access\_card.asp

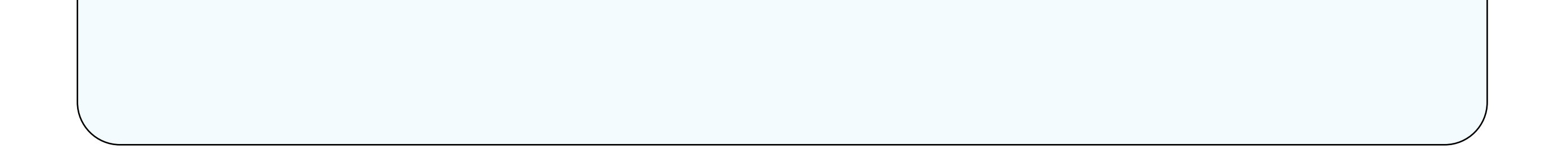